# **Previsit Planning and Patient Outreach**

## **HealtheRegistries**

#### Viewing the Point of Care Report

Accessed in *HealtheAnalytics*, the Point of Care report allows you to view an appointment schedule with patient information, registry, measure name, status, and due date.

| Smit                                                                                                    | th Abby                                                                                                    |                                                                                            |                                                    |                                                                                   |                                                       |  |
|----------------------------------------------------------------------------------------------------|----------------------------------------------------------------------------------------------------|--------------------------------------------------------------------------------------------|----------------------------------------------------|-----------------------------------------------------------------------------------|-------------------------------------------------------|--|
| DOE                                                                                                    | B: Mar 19, 1965                                                                                                    | Age: 52                                                                                    | Gender: Female                                     |                                                                                   |                                                       |  |
| Loc                                                                                                    | ation: PS Medical Gr                                                                                                    | roup                                                                                       | Appointment: Sep 7, 2017 8:45 AM                   |                                                                                   |                                                       |  |
| Pro                                                                                                    | vider: Miller, Adam M                                                                                                    | ٨D                                                                                         | Payer: BCBS                                        |                                                                                   |                                                       |  |
| Reais                                                                                                    | trv: Adult Diabetes                                                                                                    |                                                                                            |                                                    |                                                                                   |                                                       |  |
| Measu                                                                                                    | re Name                                                                                                    |                                                                                            | Status                                             | Due Da                                                                            | te                                                    |  |
| Eve Ex                                                                                                    | am                                                                                                    |                                                                                            | Achieved                                           | 12/10/17                                                                          |                                                       |  |
| Foot Fx                                                                                                    | kam                                                                                                    |                                                                                            | Data Missing                                       | Due Now                                                                           |                                                       |  |
| HbA1c                                                                                                    | < 8%                                                                                                    |                                                                                            | Achieved                                           | 12/23/17                                                                          |                                                       |  |
| HbA1c                                                                                                    | Monitoring                                                                                                    |                                                                                            | Achieved                                           | 12/23/17                                                                          |                                                       |  |
| HbA1c                                                                                                    | Poorly Controlled - HbA1c                                                                                                    | > 9.0%                                                                                     | Not Achieved                                       | Due No                                                                            | N                                                     |  |
| .DL < 1                                                                                                    | 100 mg/dL                                                                                                    |                                                                                            | Not Achieved                                       | 12/23/1                                                                           | 7                                                     |  |
| lipid Pa                                                                                                    | anel                                                                                                    |                                                                                            | Achieved                                           | 12/23/1                                                                           | 7                                                     |  |
| Nephro                                                                                                    | pathy Monitoring                                                                                                    |                                                                                            | Achieved                                           | 12/24/17                                                                          |                                                       |  |
|                                                                                                    |                                                                                                    |                                                                                            |                                                    |                                                                                   |                                                       |  |
| Semian                                                                                                    | nnual Office Visit                                                                                                    |                                                                                            | Achieved                                           | 2/1/18                                                                            |                                                       |  |
| Semian<br>Regis<br>Measu                                                                                     | nnual Office Visit<br>stry: Adult Wellness<br>re Name                                                                                                    |                                                                                            | Achieved                                           | 2/1/18<br>Due Da                                                                  | te                                                    |  |
| Semian<br>Regis<br>Measur<br>Breast                                                                          | nual Office Visit<br>try: Adult Wellness<br>re Name<br>Cancer Screening (ages 4                                                                                                    | 0-64)                                                                                      | Achieved Status Not Achieved                       | 2/1/18<br>Due Da<br>Due No                                                        | te<br>w                                               |  |
| Semian<br>Regis<br>Measur<br>Breast<br>nfluenz                                                               | nnual Office Visit<br>try: Adult Wellness<br>re Name<br>Cancer Screening (ages 4<br>za Vaccination                                                                                                    | 0-64)                                                                                      | Achieved<br>Status<br>Not Achieved<br>Not Achieved | 2/1/18<br>Due Da<br>Due No<br>Due No                                              | te<br>W                                               |  |
| Semian<br>Regis<br>Measur<br>Breast<br>nfluenz<br>Diagn<br>HCC                                               | nual Office Visit<br>stry: Adult Wellness<br>re Name<br>Cancer Screening (ages 4<br>za Vaccination<br>nosis Persistence                                                                                                    | 0-64)<br>HCC Description                                                                   | Achieved<br>Status<br>Not Achieved<br>Not Achieved | 2/1/18 Due Da Due No Due No Code                                                  | te<br>w<br>Last<br>Service<br>Date                    |  |
| Semian<br>Regis<br>Measur<br>Breast<br>Influenz<br>Diagn<br>HCC<br>9                                         | nual Office Visit try: Adult Wellness re Name Cancer Screening (ages 4 za Vaccination nosis Persistence Lung and Other Severe                                                                                                    | 0-64)<br>HCC Description<br>Cancers                                                        | Achieved<br>Status<br>Not Achieved<br>Not Achieved | 2/1/18 Due Da Due No Due No Code C25.7                                            | te<br>w<br>w<br>Service<br>Date<br>11/5/16            |  |
| Semian<br>Regis<br>Measu<br>Breast<br>nfluenz<br>Diagn<br>HCC<br>9<br>12                                     | nual Office Visit  try: Adult Wellness re Name Cancer Screening (ages 4 za Vaccination  tosis Persistence Lung and Other Severe E Breast, Prostate, and Ot                                                                                                    | 0-84)<br>HCC Description<br>Cancers and Tumors                                             | Achieved<br>Status<br>Not Achieved<br>Not Achieved | 2/1/18 Due Da Due No Due No Code C25.7 C7A.8                                      | te<br>w<br>w<br>Service<br>Date<br>11/5/16            |  |
| Semian<br>Regis<br>Measur<br>Breast<br>nfluenz<br>Diagn<br>HCC<br>9<br>12<br>12                              | nual Office Visit try: Adult Wellness re Name Cancer Screening (ages 4 za Vaccination toosis Persistence b Lung and Other Severe t B reast, Prostate, and Other Cancer Cancer Can | 0-84)<br>HCC Description<br>Cancers<br>her Cancers and Tumors<br>cation                    | Achieved<br>Status<br>Not Achieved<br>Not Achieved | 2/1/18<br>Due Da<br>Due No<br>Due No<br>Due No<br>Code<br>C25.7<br>C7A.8<br>Z79.4 | te<br>w<br>w<br>Service<br>Date<br>11/5/16<br>11/8/16 |  |
| Regis<br>Regis<br>Breast (<br>nfluenz<br>Diagn<br>HCC<br>9<br>12<br>19                                       | nual Office Visit try: Adult Wellness re Name Cancer Screening (ages 4 za Vaccination tosis Persistence Lung and Other Severe: Breast, Prostate, and Ot Diabetes without Compil ected Diagnosis                                                                                                    | HCC Description<br>Cancers<br>The Cancers and Tumors<br>Ication                            | Achieved<br>Status<br>Not Achieved<br>Not Achieved | 2/1/18  Due Da Due No Due No Code C25.7 C7A.8 Z79.4                               | te<br>W K Service Date 11/5/16 11/15/16 11/18/16      |  |
| Semian<br>Regis<br>Measur<br>Breast<br>Influenz<br>Diagn<br>HCC<br>9<br>12<br>19<br>12<br>19<br>Suspe<br>HCC | nual Office Visit try: Adult Wellness re Name Cancer Screening (ages 4 za Vaccination toosis Persistence Using and Other Severe; Breast, Prostate, and Ot Diabetes without Compil ected Diagnosis HCC Description                                                                                                    | 0-84)<br>HCC Description<br>Cancers<br>her Cancers and Tumors<br>cation<br>Supporting Fact | Achieved<br>Status<br>Not Achieved<br>Not Achieved | 2/1/18 Due Da Due No Due No Code C25.7 C7A.8 Z79.4 mpeting Facts                  | te<br>w<br>Service<br>Date<br>11/5/16<br>11/8/16      |  |

#### Searching for a Person

Complete the steps below to search for a person.

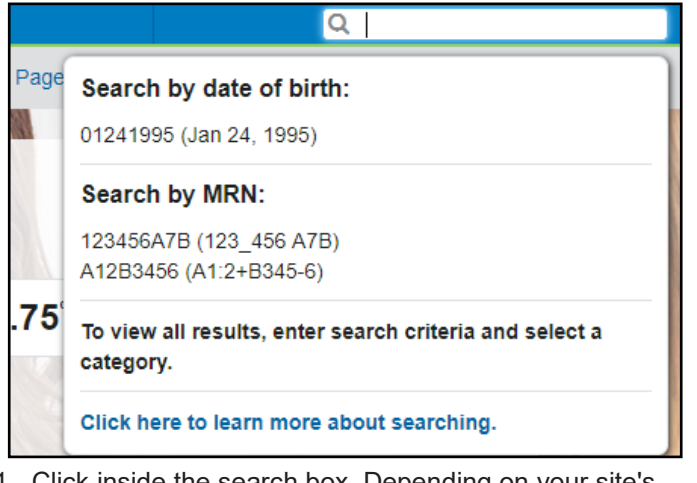

 Click inside the search box. Depending on your site's configuration, you may see an option to search by one of the following patient identifier types: Date of Birth (DOB), Medical Record Number (MRN), National Health ID, or Payer Member ID.

- 2. Enter search criteria. The search criteria replaces the help text, and results are displayed based on search relevance.
- 3. Do one of the following to select a search result:
  - Click the name of the person to display the person's summary (Person View) for that person.
  - Click the name of the physician to display the provider's summary.
  - Click the name of an organization to display the organization's summary.

#### Viewing a Person's Outreach History

From a person's summary, click the **Activity History** subtab, and then select **Outreach** from the Displaying list.

| F                     | Regist                                                                                                    | ries | Relationships | Clinical Information | Activity History |                    |  |  |  |
|-----------------------|----------------------------------------------------------------------------------------------------|------|---------------|----------------------|------------------|--------------------|--|--|--|
| Displaying Outreach • |                                                                                                    |      |               |                      |                  |                    |  |  |  |
|                       |                                                                                                    | Туре | Date          | Organization         | ı                | Outreach Personnel |  |  |  |
|                       | ~                                                                                                    | Mail | Feb 14, 201   | 8 Calvert Famil      | ly Practice      | Rebecca Perez      |  |  |  |
|                       | Senior Wellness: Depression Screening, Lipid Panel, Influenza Vaccination - Current Sc<br>Functional Screening, Fall Risk Screening |      |               |                      |                  |                    |  |  |  |

### Generating an Outreach Letter for a Person

From a person's summary, click **Outreach**. Select an organization from the Organizations list, and click **Submit**.

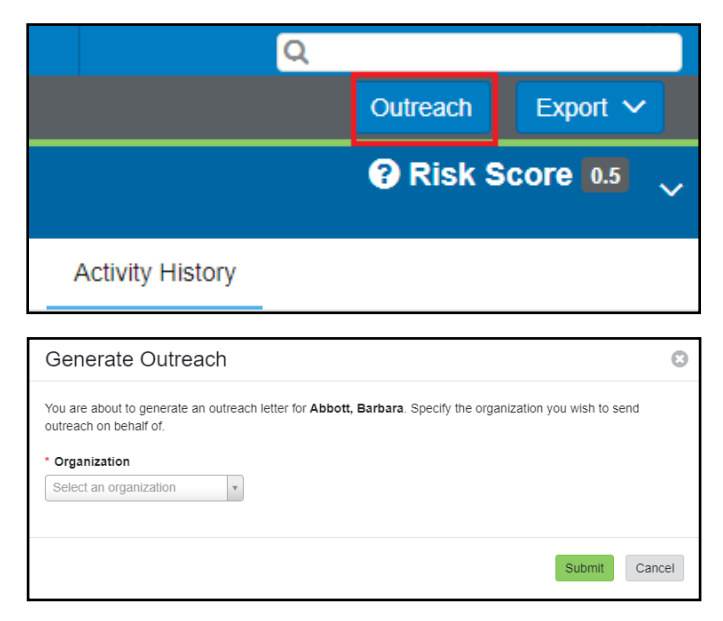

Page ID: 1767359073, Version: 1. © Cerner Corporation. All rights reserved. This document contains confidential and/or proprietary information belonging to Cerner Corporation and/or its related affiliates which may not be reproduced or transmitted in any form or by any means without the express written consent of Cerner.

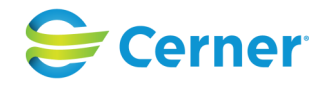